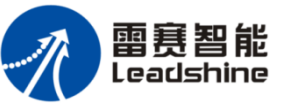

# **ELP Series AC Servo**

**Quick Start Guide** 

Only for ELP-D\*\*\* and ELP-RS\*\*\* V1.0.0

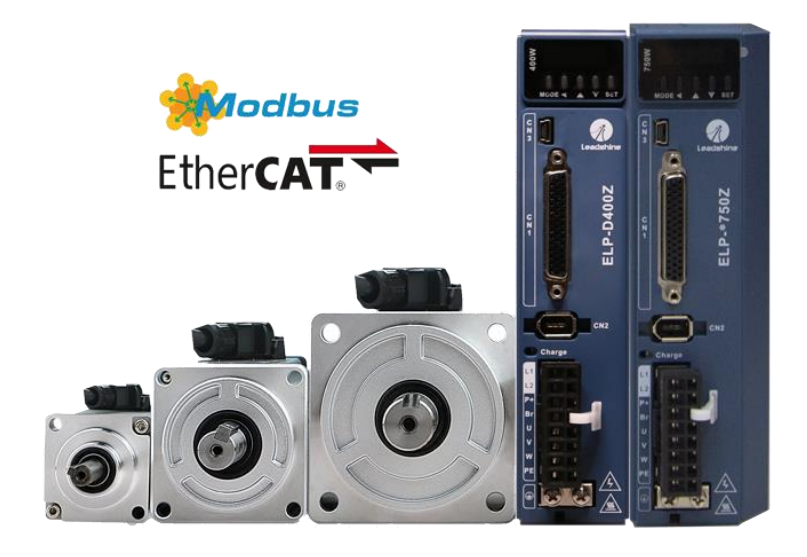

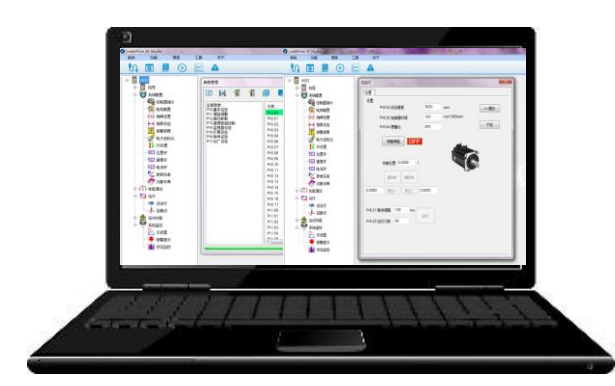

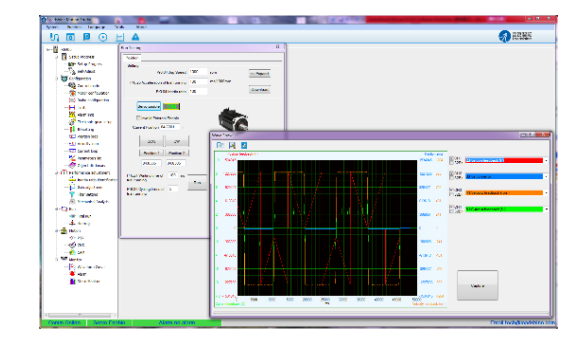

www.leadshine.com tech@leadshine.com

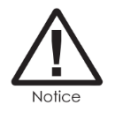

This guide is only for ELP-D\*\*\* and ELP-RS\*\*\* version, ELP-EC\*\*\* with EtherCAT communication isn't included in this guide, refer to *User Manual of ELP-EC*\*\*\* for more details .

# Main steps to tune ELP servo :

- Step 1 : Unpacking check
- Step 2 : Wiring
- Step 3 : Run test
- Step 4 : Basic setting
  - 1) <u>Select the right control working mode</u>
  - 2) Select the right running mode
  - 3) <u>Tune inertia ratio with load.</u>
  - 4) <u>Make servo on signal ready</u>
  - 5) <u>Tune the stiffness.</u>
  - 6) Set the polarity and electronic ratio
  - 7) <u>Tune command filter if needed.</u>
- Step 5 : Save the value of parameters by panel
- <u>Step 6 : Trouble shooting</u>

# Step 1 : Unpacking check

A complete and workable AC servo system should include the following parts:

- 1) Matched Servo drive and Servo motor
- 2) A power cable, connect servo drive to servo motor
- 3) A feedback encoder cable, connect servo drive to servo motor
- 4) A power cable for brake if needed, connect the 24Vdc power to motor with brake
- 5) A tuning USB cable : Cable-USB1M5 , connect the Port CN3 to PC for communication.
- 6) 44-PIN connector (For I/O connections, Port CN2)

# Step 2 : Wiring

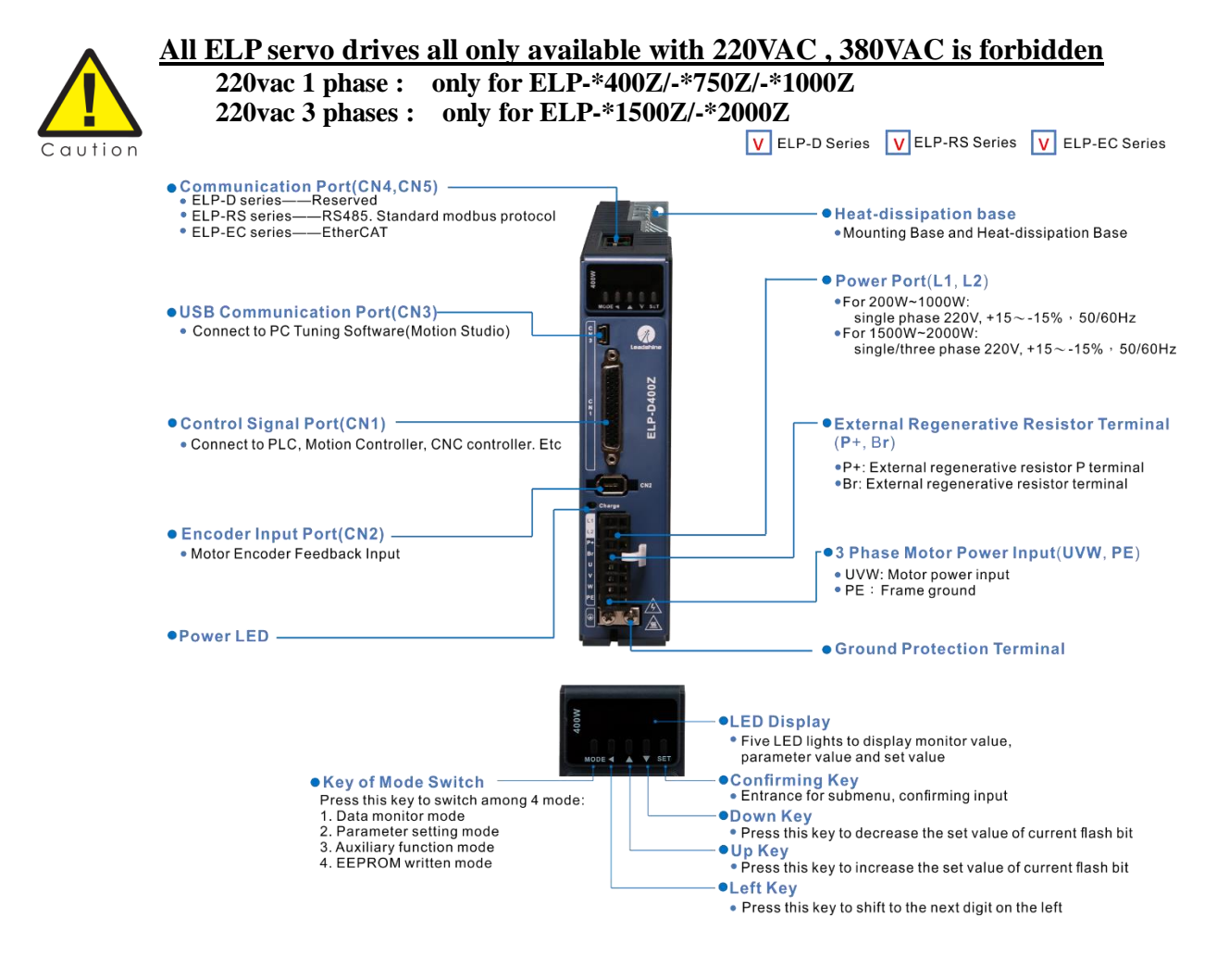

| Quio | ck Start For EL | P AC Servo                                                                                                    |                                                                                        | www.leadshine.com                                                  | tech@leadshine.com                                                                              |                |  |  |
|------|-----------------|----------------------------------------------------------------------------------------------------|----------------------------------------------------------------------------------------|--------------------------------------------------------------------|-------------------------------------------------------------------------------------------------|----------------|--|--|
|      | Port            | Pin                                                                                                    | Signa                                                                                  | al                                                                 | Detail                                                                                          |                |  |  |
|      | V1              | L1                                                                                                    | For 1 phase                                                                            | e 220V                                                             | E 1 2201                                                                                        |                |  |  |
|      | XT              | L2                                                                                                    | For 1 phase                                                                            | For 1 phase 220V                                                   |                                                                                                 | -15% , 50/00HZ |  |  |
|      | Notes           | $\begin{array}{l} \diamondsuit \\ \text{Isolation} \\ \diamondsuit \\ \text{Do not c} \\ \diamondsuit \\ \text{In case c} \end{array}$ | transformer can be used to<br>onnect 380VAC power su<br>of serious interference, it is | for power supply;<br>pply to ELP drive , o<br>s recommended to use | herwise drive will be damaged seriously;<br>e noise filter for power supply;                    |                |  |  |
|      | Port            | Pin                                                                                                    | Signa                                                                                  | al                                                                 | Detail                                                                                          |                |  |  |
|      | X1              | P +                                                                                                    | DC bus + te                                                                            | erminal                                                            | <ul> <li>Driver DC bus + terminal</li> <li>External regenerative resistor P terminal</li> </ul> |                |  |  |
|      |                 | Br                                                                                                    | External regenerative                                                                  | resistor terminal                                                  | External regenerative resistor terminal                                                         |                |  |  |
|      | Port            | Pin                                                                                                    | Signal                                                                                 |                                                                    | Detail                                                                                          |                |  |  |
|      |                 | U                                                                                                    | U                                                                                      |                                                                    |                                                                                                 |                |  |  |
|      | V1              | V                                                                                                    | V                                                                                      | 3 phases motor powe                                                | er input                                                                                        |                |  |  |
|      | XI              | W                                                                                                    | W                                                                                      |                                                                    |                                                                                                 |                |  |  |
|      |                 | PE                                                                                                    | PE                                                                                     | Frame ground                                                       |                                                                                                 |                |  |  |
|      | Notes           | Conne                                                                                                    | ect the drive to the grou                                                              | nd end (PE) of the                                                 | motor and connect it to the                                                                     | earth          |  |  |

### Typical wiring of ELP-D\*\*\*Z

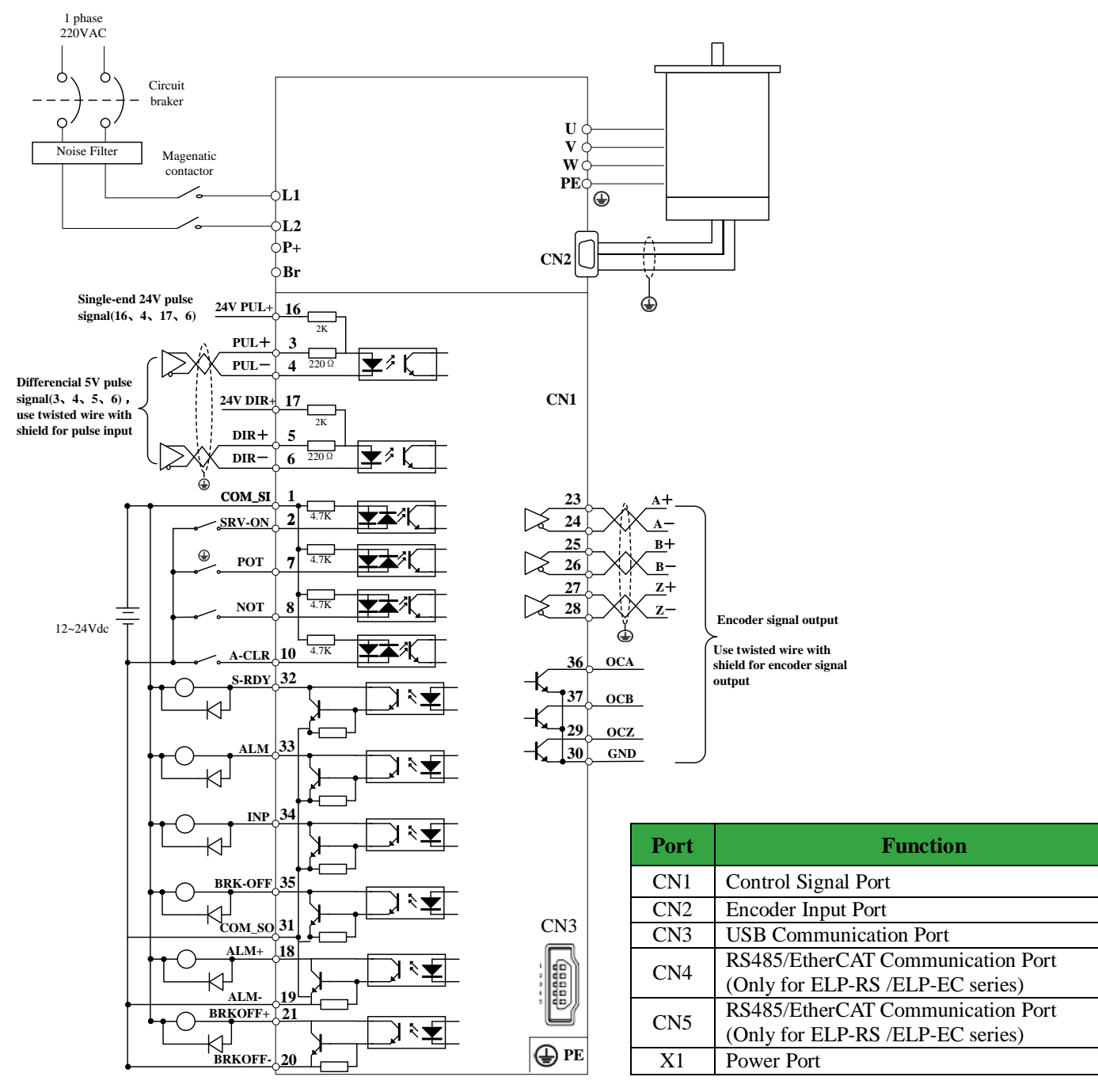

#### 1) Switch Input Interface

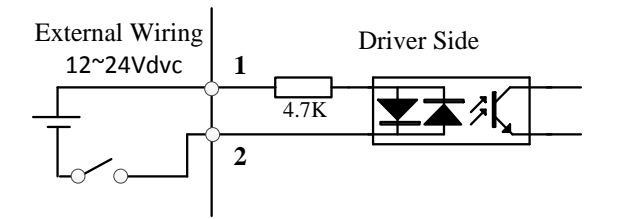

#### 2) Pulse Input Interface

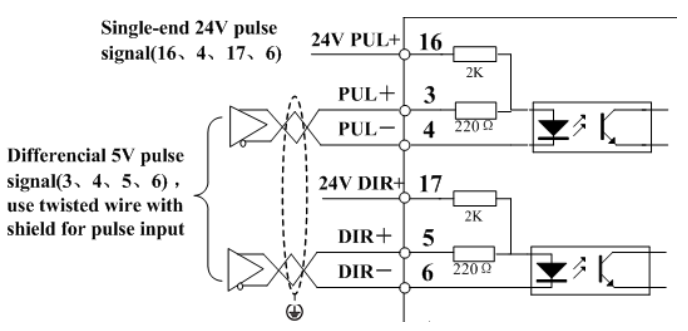

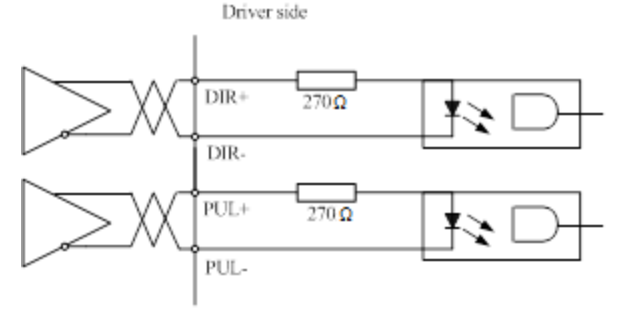

Notice: COM\_SI is used for input signal, while COM\_SO is used for output signal .

If the driver is enabled with internal signal, no need to connect Pin1 & Pin2 .

Pr4.00=83 for internal enable. Pr4.00=3 for external enable.

If the voltage of pulse signal is 5V, please connect Pin3. Pin4. Pin5. Pin6.

If the voltage of signal is 24V, please connect Pin16. Pin4. Pin17. Pin6.

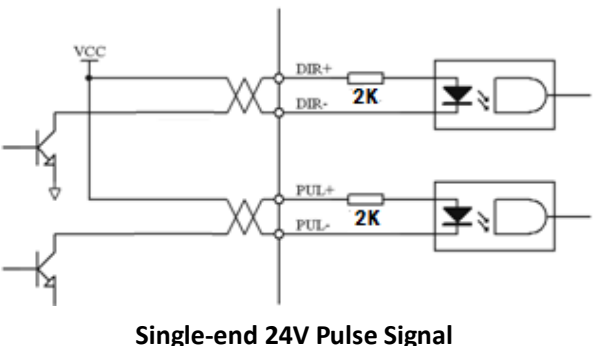

(Pin16、Pin4、Pin117、Pin6 of CN1 Port)

#### Differential 5V Pulse Signal (Pin3、Pin4、Pin5、Pin6 of CN1 Port)

#### 3) Switch Output Interface

#### Using reversed freewheel diode for digital output port (only for motor with brake)

The relay is widely used for logic control. Usually it is connected directly to IO port of driver if the motor is with brake. Connect a freewheel diode in anti-parallel to avoid interference of high voltage which comes from the moment of power on or power off.

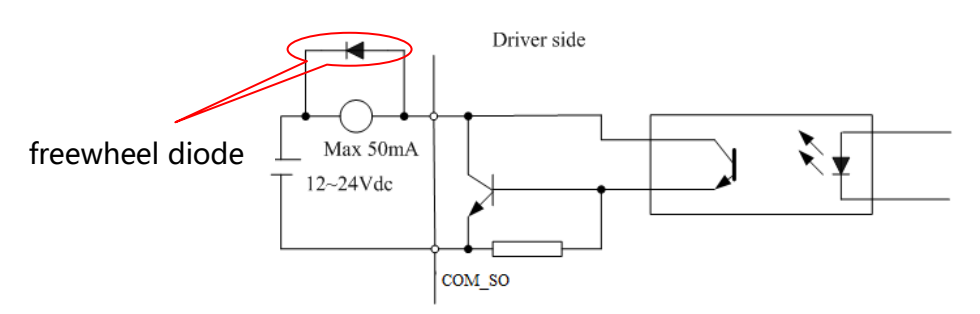

Notice: Don't connect the diode in wrong polarity, otherwise driver will be damaged.

# Step 3 : Run Test

Use "run testing" function to run the motor for basic setting . Make sure the shaft of motor is free before running , and also release the brake firstly if motor is with brake.

#### **1** . Set parameters for run testing:

Pay attention to Pr0.03 (Stiffness) and Pr0.04 (Inertia ratio) which are strongly for better performance

#### 2. Run testing guidance

- Click "Servo enable".
- Click "CCW" to make motor run
- Click "Position 1" to save the testing position limit 1.
- Click "CW" to make motor run in CW direction, click "Position 2" to save the testing position limit 2.
- Click "Run" to start Testing progress.

**3 . During** the **Run Testing** progress , the interface of "wave show" can be used to check the real-time performance.

| Position                                 |               |      |            |           |
|------------------------------------------|---------------|------|------------|-----------|
| Setting                                  |               | 1000 |            |           |
| Pr6.04                                   | Jog Speed     | 1000 | rpm        | << Expand |
| Pr6.25 Acceleration of                   | trial running | 200  | ms/1000rpm |           |
| Pr0.04                                   | Inertia ratio | 250  |            | Download  |
| Servo Enable                             | ON            |      |            |           |
|                                          | Enable        |      | -          |           |
| Current Resition 56                      |               |      |            |           |
| Current Position 50.3                    | 5990 F        |      |            |           |
| ccw                                      | CW            |      |            |           |
| Position 1                               | Position 2    | ]    |            |           |
| 56.9989                                  | 56.9989       |      |            |           |
| Pr6.21 Waiting time of                   | 100 ms        |      |            |           |
| trial running                            | _             | Run  |            |           |
| Pr6.22 Cycling times of<br>trial running | 2             |      |            |           |
|                                          |               |      |            |           |
|                                          |               |      |            |           |
|                                          |               |      |            |           |
|                                          |               |      |            |           |

# Step 4 : Basic setting

#### 1) Control mode setting (Pr0.01)

|  | Dr0 01*          | Co    | Control Mode Setup |          |                                                        | Range | unit | default | Rel<br>contre | ated<br>ol mode       |    |
|--|------------------|-------|--------------------|----------|--------------------------------------------------------|-------|------|---------|---------------|-----------------------|----|
|  | P10.01           | CU    |                    | 0 -10    | -                                                      | 0     | Р    | S       | Т             |                       |    |
|  | Set using o      | contr | ol mode            |          |                                                        |       |      |         |               |                       |    |
|  | Catura value     |       | Content            |          | When you set up the combination mode of 3.4.5, you can |       |      |         |               |                       |    |
|  | Setup va         | lue   | 1st mode           | 2nd mode | select either the 1st or the 2nd with control mode     |       |      |         |               | е                     |    |
|  | 0<br>1<br>2<br>6 |       | Position           | -        | switching input(C-MODE).                               |       |      |         |               |                       |    |
|  |                  |       | Velocity           | -        |                                                        |       |      |         |               | - <b>i</b> - <b>i</b> |    |
|  |                  |       | Torque             | -        | When C-WODE is open, the 1st mode will be selected     |       |      |         |               | cted.                 | Ч  |
|  |                  |       | Pr-Mode            |          | When C-MODE is shorted, the 2nd mode will be           |       |      |         | viii be s     | selecte               | u. |

#### 2) Mode of real-time auto-gain tuning setting (Pr0.02)

This helps to set the servo working in right running mode .

For **Manual** mode(Pr0.02=0), Kp, Ki and other parameters can be set manually. Pr003 is unavailable now .

About how to tune position loop, Ki can be adjusted to a very small value in advance and hold it constantly, then enlarge the value of Kp parameter slowly until system oscillation occurs, then enlarge the value of Vi parameter slowly until system oscillation occurs.

www.leadshine.com tech@leadshine.com

For **Standard** mode(Pr0.02=1), it is usually for interpolation movement. It is unavailable to modify the value of Pr1.00-1.14, just need to change the value of Pr0.03, then all values of Pr1.00-1.14 will be changed accordingly.

For **Positioning** mode(Pr0.02=2), it is usually for point to point movement. It is unavailable to modify the value of Pr1.00-1.14, just change the value of Pr0.03, then all values of Pr1.00-1.14 will be changed

| Position                                       |     |                                                          |                                      |  |
|------------------------------------------------|-----|----------------------------------------------------------|--------------------------------------|--|
| Setting                                        |     |                                                          |                                      |  |
| Pr6.04 Jog Speed                               | 400 | rpm                                                      | Fold >>                              |  |
| Pr6.25 Acceleration of trial running           |     | Pr0.02 Real-time auto-gain                               | 2:Position -                         |  |
| Pr0.04 Inertia ratio                           |     | Pr0.03 Real-time automatic<br>rigidity adjustment        | 0:Manual<br>1:Standard<br>2:Position |  |
| Servo Enable                                   |     | Pr0.06 Command pulse<br>rotational direction setup       | 0                                    |  |
| Invalid External Enable                        |     | Pr3.03 Speed command<br>reversal input                   | 0                                    |  |
| Current Position 0.0000 r                      |     | Pr1.00 1st position loop gain                            | 320 0.1/s                            |  |
| CCW CW                                         |     | Pr1.01 1st velocity loop gain                            | 180 0.1Hz                            |  |
| Position 1 Position 2                          | ]   | Pr1.02 1st time constant of<br>velocity loop integration | 310 0.1ms                            |  |
| 0.0000 0.0000                                  | J   | Pr1.04 1st time constant of<br>torque filter             | 126 0.01ms                           |  |
|                                                |     | Pr1.05 2nd position loop gain                            | 380 0.1/s                            |  |
| Pr6.21 Waiting time of 100 ms<br>trial running |     | Pr1.06 2nd velocity loop gain                            | 180 0.1Hz                            |  |
| Pr6.22 Cycling times of 5<br>trial running     |     | Pr1.07 2nd time constant of<br>velocity loop integration | 10000 0.1ms                          |  |
|                                                |     | Pr1.09 2nd time constant of<br>torque filter             | 126 0.01ms                           |  |
|                                                |     | Pr1.10 Velocity feed forward gain                        | 300 0.1%                             |  |
|                                                |     | Pr1.12 Torque feed forward gain                          | 0 0.01%                              |  |
|                                                |     | Pr1.15 Control mode switching                            | 10                                   |  |

#### 3) <u>Performance adjustment—Tuning the inertia ratio(Pr0.04)</u>

- It is important to find the ratio of inertia for one axis, in order to get best performance before setting other parameters (for example, setting PID of position loop or velocity loop).
- Connect motor with load before testing one axis.
- Make sure the axis can be moved in safe distance, any interference should be avoided to ensure safety

#### Inertia ratio identification

Pre-conditions:

- 1. Servo disable.
- 2. Positive limit and negative limit invalid

#### Steps:

 Set the Jog speed Pr6.04 at 300~1000rpm is recommend, Acc Pr6.25 at 50~100 ms/1000rpm is recommend.
 Set the Default Inertia Ratio.

Download these settings, then make Servo Enable.

- Click "CCW" to make motor run, click "Position 1" to save the position limit 1 Click "CW" to make motor run to CW direction, Click "Position 2" to save the position limit 2 Click "Run" to start Inertia ratio dentification.
- Click "Write" to save the Inertia ratio identification result into NVM after finishing all steps above.

| nertia Ratio Identification           |     |         |                                |                                      | × |
|---------------------------------------|-----|---------|--------------------------------|--------------------------------------|---|
| STEP-1                                |     |         |                                |                                      |   |
| Pr6.04 Jog Speed                      | 400 | rpm     |                                | Download                             |   |
| Pr6.25 Acceleration of trial running  | 200 | ms/100  | 0rpm                           |                                      |   |
| Default Inertia Ratio                 | 250 | 250     |                                | Servo Enable                         |   |
|                                       |     |         |                                | Invalid External Enable              |   |
| STEP-2                                |     | 62.9487 | Current 6<br>CCW<br>Position 1 | 2.9497 r<br>CW<br>Position 2 -0.0033 |   |
| Pr6.21 Waiting time of trial running  | 50  | ms      | Run                            |                                      |   |
| Pr6.22 Cycling times of trial running | 3   |         |                                |                                      |   |
| STEP-3<br>Inertia Ratio               | 0   |         | Write                          |                                      |   |
|                                       |     |         |                                |                                      |   |

#### 4) Make servo\_on of drive ready (Pr400)

This helps to set the servo drive with servo\_on ready .

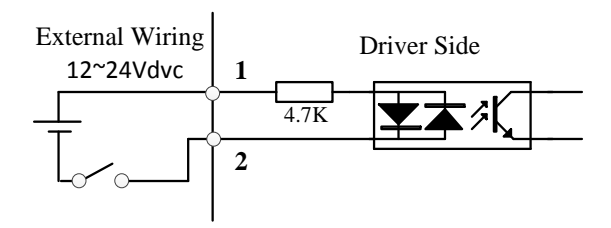

Notice: COM\_SI is used for input signal, while COM\_SO is used for output signal .

If the driver is enabled with internal signal, no need to connect Pin1 & Pin2.

Pr4.00=83 for internal enable. Pr4.00=3 for external enable.

#### 5) Performance adjustment—Stiffness adjustment(Pr0.03)

#### The definition of Pr0.03

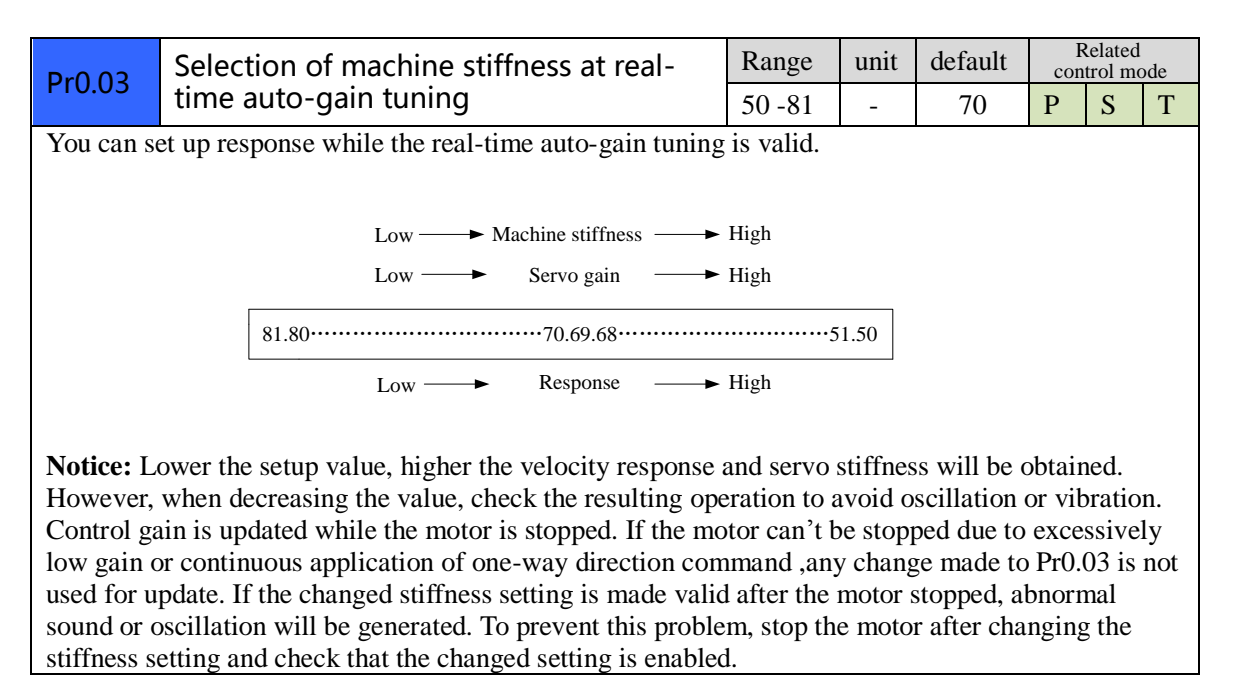

#### Here below is a simple example showing how to tune Pr003 :

The following figure showing Pr0.02=2, Pr0.03=70, the position error (curve in red) is unacceptable! Keep decreasing value of Pr0.03, then the position error become smaller and smaller.

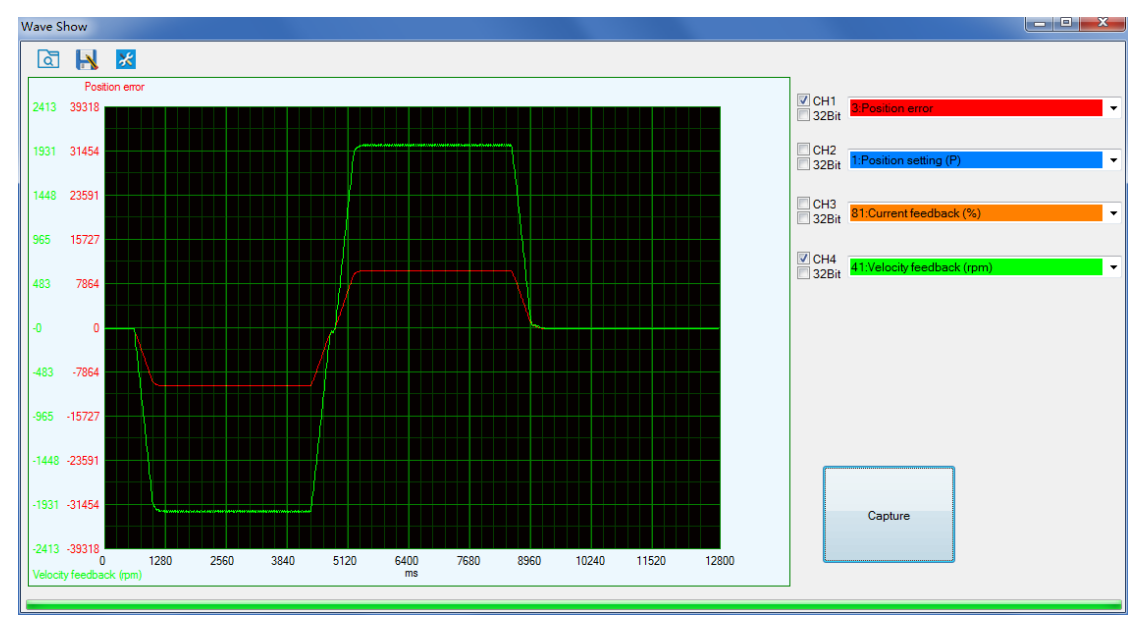

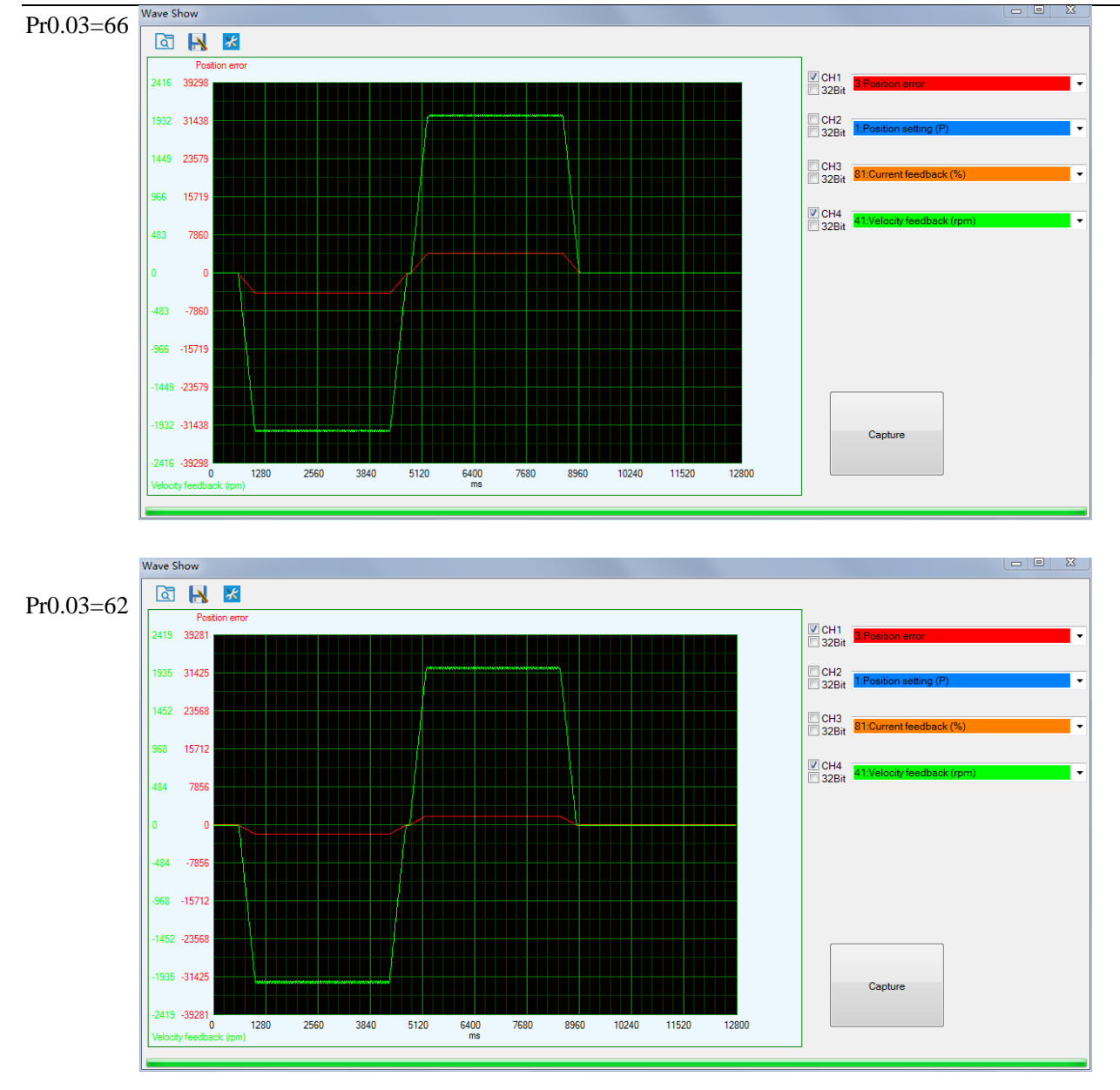

Keep decreasing the value pf Pr0.03, the position loop gain Kp become bigger and bigger, the integration time constant Vi become smaller and smaller, the position error become smaller , close to zero.

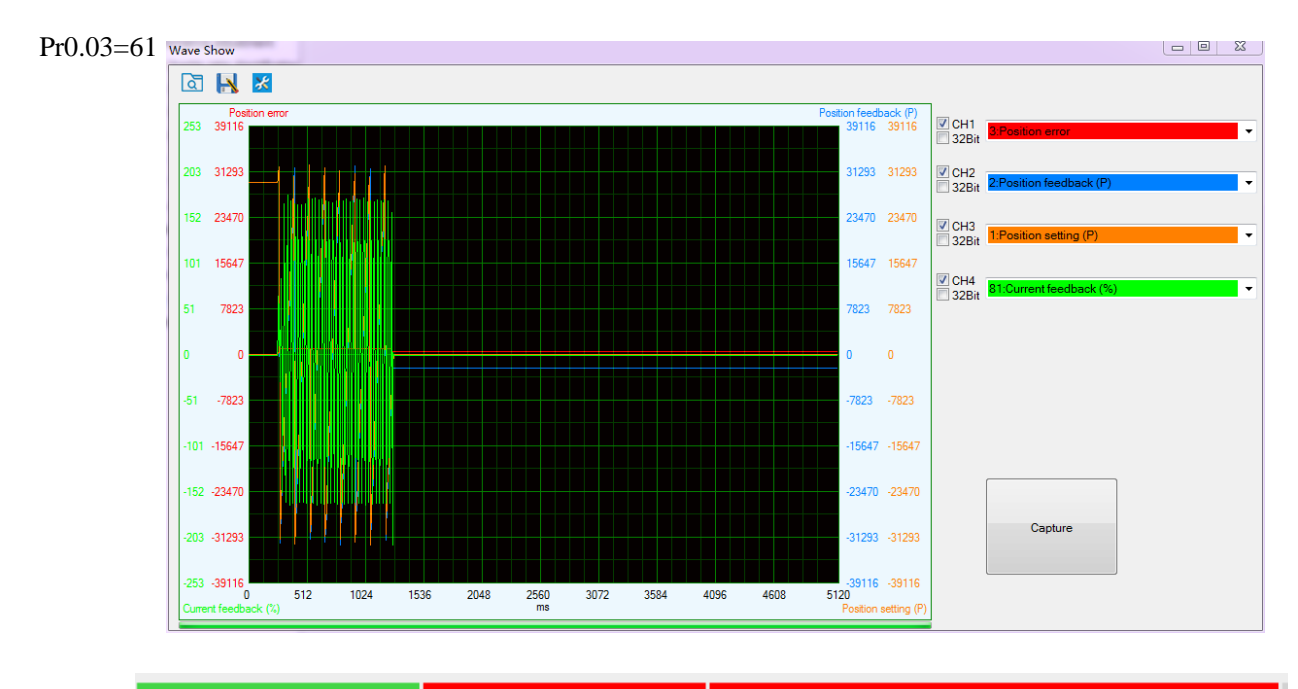

The noise of motor occurs and alarm occurs if the position loop gain becomes bigger, noise need to be avoided. Finally, set Pr0.03=62, the basic setting for position loop is finished in Position mode.

#### 6) Set the polarity and electronic ratio

1) Confirm pulse polarity Pr0.06, command input mode Pr0.07

2) Modify Pr0.08 and set a suitable electronic gear ratio, Pr0.09 and Pr0.10 are needed to be tuned if needed

| Parameters                                   | Range     | Details                                                                                                    |  |  |
|----------------------------------------------|-----------|----------------------------------------------------------------------------------------------------|--|--|
| Pr0.06(Pulse polarity setting)               | 0/1       | Set Pr0.06 to change the rotation direction.                                                                                                    |  |  |
| Pr0.07(Pulse input model)                    | 0/1/2/3   | Command Pulse Input Mode, set Pr0.07 according to controller signal                                                                                                    |  |  |
| Pr0.08<br>(command pulse per motor rotation) | 0-8388608 | <ol> <li>1) If Pr008≠0, the motor actual turns = pulse number / Pr008</li> <li>2) If Pr008=0, Pr0.09 1st numerator of electronic gear and Pr0.10<br/>Denominator of electronic gear become valid.</li> </ol> |  |  |
| Pr0.09<br>(numerator of electronic gear)     | 0-8388608 | If Pr008=0, Pr0.09 1st numerator of electronic gear and Pr0.10                                                                                                    |  |  |
| Pr0.10<br>(denominator of electronic gear)   | 0-8388608 | Denominator of electronic gear become valid.                                                                                                    |  |  |

#### Remark:

- 1. Default for Pr0.08 pulse per rev is 10000 .
- 2. Electronic gear ratio can be also set by Pr0.09(numerator) and Pr0.10(denominator), Pr0.08 must be set as 0 before that.
- 3. Input pulse frequency which is higher than 500K can not be identified by driver. Assuming that 10000 ppr, that means corresponding command bandwidth of 3000rpm can reach to 500k. If motor run above 3000 rpm, the pulse per rev must be lower than 10000.

#### 7) Position command filter

To make the positional command divided or multiplied by the electronic gear smooth, set the command filter.

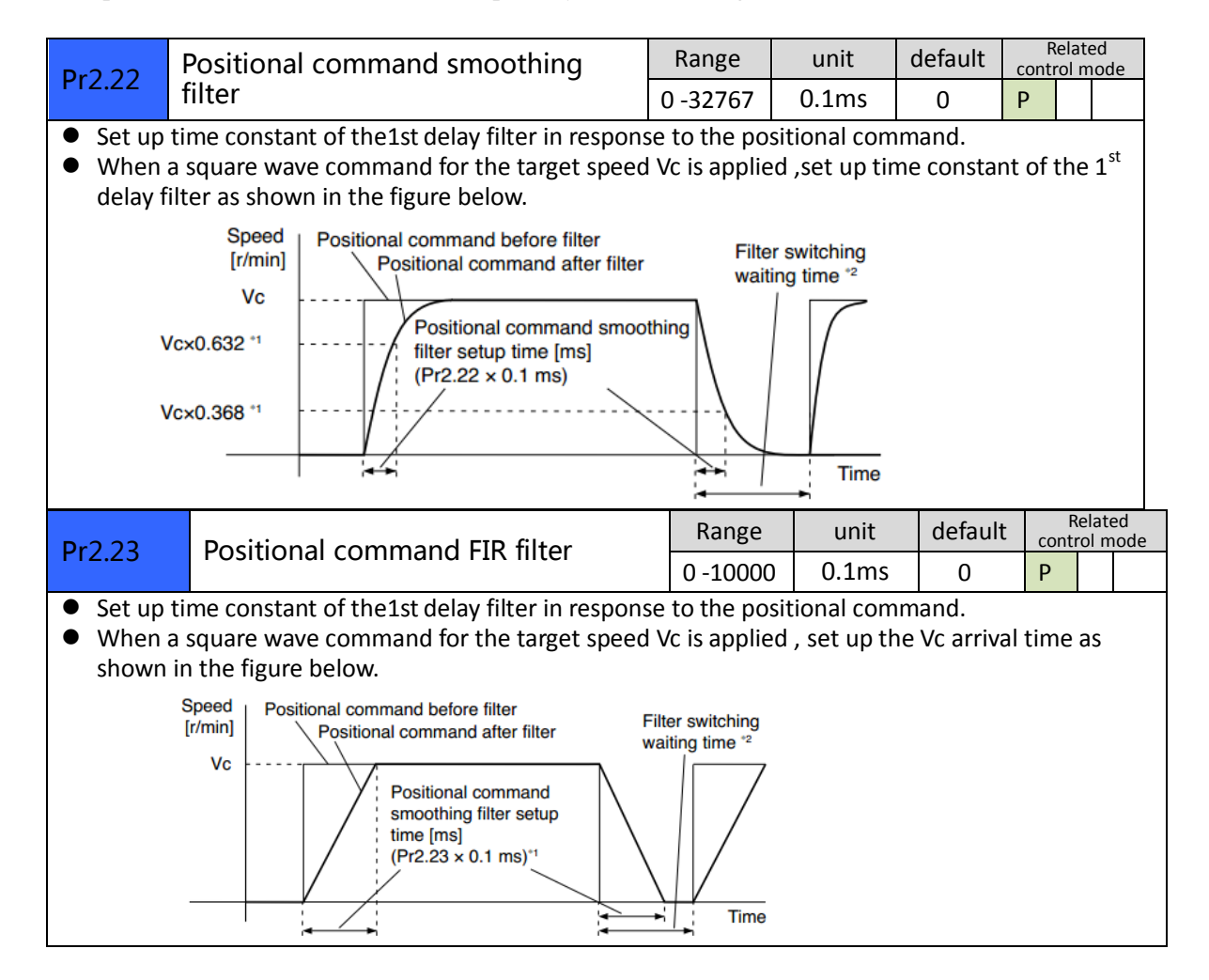

#### 8) Tuning the dynamic tracking performance (Pr000) (optional)

#### Notes: Pr000 is only available in position mode .

#### Model Following Control (MFC)

- MFC is used to enhance the performance of dynamic tracking for input command, make positioning faster, cut down the tracking error, run more smoothly.
- There are two different way to use it, one is set Pr0.00 =1, the other is set Pr0.00 as another integer which is more than 10.
- It is very useful for multi-axis synchronous movement and interpolation, the performance will be better if the value of Pr000 for each axis is the same.

| Mada loop gain                 |                           | Range                                                                                                    | unit                                                                                                    | default                                                                                                    | Related control mode                                                                                                    |                                                                                                    | ol mode                                                                                                    |  |  |
|--------------------------------|---------------------------|----------------------------------------------------------------------------------------------------|----------------------------------------------------------------------------------------------------|----------------------------------------------------------------------------------------------------|----------------------------------------------------------------------------------------------------|----------------------------------------------------------------------------------------------------|----------------------------------------------------------------------------------------------------|--|--|
|                                | Sue loop gain             | 0 -32767                                                                                                    | 0.1Hz                                                                                                    | 0                                                                                                    | Р                                                                                                    |                                                                                                    |                                                                                                    |  |  |
| ban                            | dwidth of MFC , it is sin | nilar to the r                                                                                                    | esponse                                                                                                    | bandwidth                                                                                                    | ı                                                                                                    |                                                                                                    |                                                                                                    |  |  |
| lue                            | Meaning                   |                                                                                                    |                                                                                                    |                                                                                                    |                                                                                                    |                                                                                                    |                                                                                                    |  |  |
|                                | Disable the function.     |                                                                                                    |                                                                                                    |                                                                                                    |                                                                                                    |                                                                                                    |                                                                                                    |  |  |
| 1 Enable the function          |                           | set the bandwidth automatically,                                                                                                    |                                                                                                    |                                                                                                    |                                                                                                    |                                                                                                    |                                                                                                    |  |  |
|                                | recommended for most      |                                                                                                    |                                                                                                    |                                                                                                    |                                                                                                    |                                                                                                    |                                                                                                    |  |  |
|                                | Forbidden and reserved .  |                                                                                                    |                                                                                                    |                                                                                                    |                                                                                                    |                                                                                                    |                                                                                                    |  |  |
| 11-20000 Set the bandwidth man |                           |                                                                                                    | z - 2000                                                                                                    | Hz                                                                                                    |                                                                                                    |                                                                                                    |                                                                                                    |  |  |
|                                | Mo<br>band<br>lue         | Mode loop gain<br>bandwidth of MFC , it is sin<br>lue Meaning<br>Disable the function.<br>Enable the function , se<br>recommended for most<br>Forbidden and reserved<br>00 Set the bandwidth man | Range         0 -32767         bandwidth of MFC , it is similar to the r         lue       Meaning         Disable the function.         Enable the function , set the bandwrecommended for most application         Forbidden and reserved.         00       Set the bandwidth manually , 1.1H | Mode loop gainRangeunit $0-32767$ $0.1Hz$ bardwidth of MFC , it is similar to the responselueMeaningDisable the function.Enable the function , set the bandwidth autor<br>recommended for most application .Forbidden and reserved .00Set the bandwidth manually , $1.1Hz - 2000$ | Mode loop gainRangeunitdefault $0.32767$ $0.1Hz$ $0$ bandwidth of MFC, it is similar to the response bandwidthlueMeaningDisable the function.Enable the function, set the bandwidth automatically<br>recommended for most application.Forbidden and reserved.00Set the bandwidth manually, $1.1Hz - 200VHz$ | Rangeunitdefault $0 - 32767$ $0.1Hz$ $0$ $P$ bandwidth of MFC, it is similar to the response bandwidthImage: Second state of MFC, it is similar to the response bandwidthImage: Second state of MFC, it is similar to the response bandwidthImage: Second state of MFC, it is similar to the response bandwidthImage: Second state of MFC, it is similar to the response bandwidthImage: Second state of MFC, it is similar to the response bandwidthImage: Second state of MFC, it is similar to the response bandwidthImage: Second state of MFC, it is similar to the response bandwidthImage: Second state of MFC, it is similar to the response bandwidthImage: Second state of MFC, it is similar to the response bandwidthImage: Second state of MFC, it is similar to the response bandwidthImage: Second state of MFC, it is similar to the response bandwidthImage: Second state of MFC, it is similar to the response bandwidthImage: Second state of MEC, it is similar to the response bandwidthImage: Second state of MEC, it is similar to the response bandwidthImage: Second state of MEC, it is similar to the response bandwidthImage: Second state of MEC, it is similar to the response bandwidthImage: Second state of MEC, it is similar to the response bandwidthImage: Second state of MEC, it is similar to the response bandwidthImage: Second state of MEC, it is similar to the response bandw | RangeunitdefaultRelated control0-327670.1Hz0Pbandwidth of MFC , it is similar to the response bandwidthImage: Image: Im |  |  |

#### The steps to use this function :

- a. Choose the right control mode : Pr0.01 = 0
- b. Set up Pr0.02=1 for interpolation movement
- c. Set up the inertia ratio : Pr0.04
- d. Set up the rigidity : Pr0.03
- e. Set up the Pr0.00 :
  - 1) If no multi-axis synchronous movement, set Pr0.00 as 1 or more than 10;
  - 2) If multi-axis synchronous movement needed, set Pr0.00 as the same for all the axes.
  - 3) If Pr0.00 is more than 10, start with 100, or 150, 200, 250, .....

#### **Caution:**

- 1. Set up the right control mode , the correct inertia of ratio and rigidity firstly .
- 2. Don't change the value of Pr0.00 when the motor is running , otherwise vibration occurs .
- 3. Set up a small value from the beginning if using it in manual mode , smaller value means running more smooth and steady , while bigger one means faster positioning .

# Step 5 : Save the value of parameters with panel

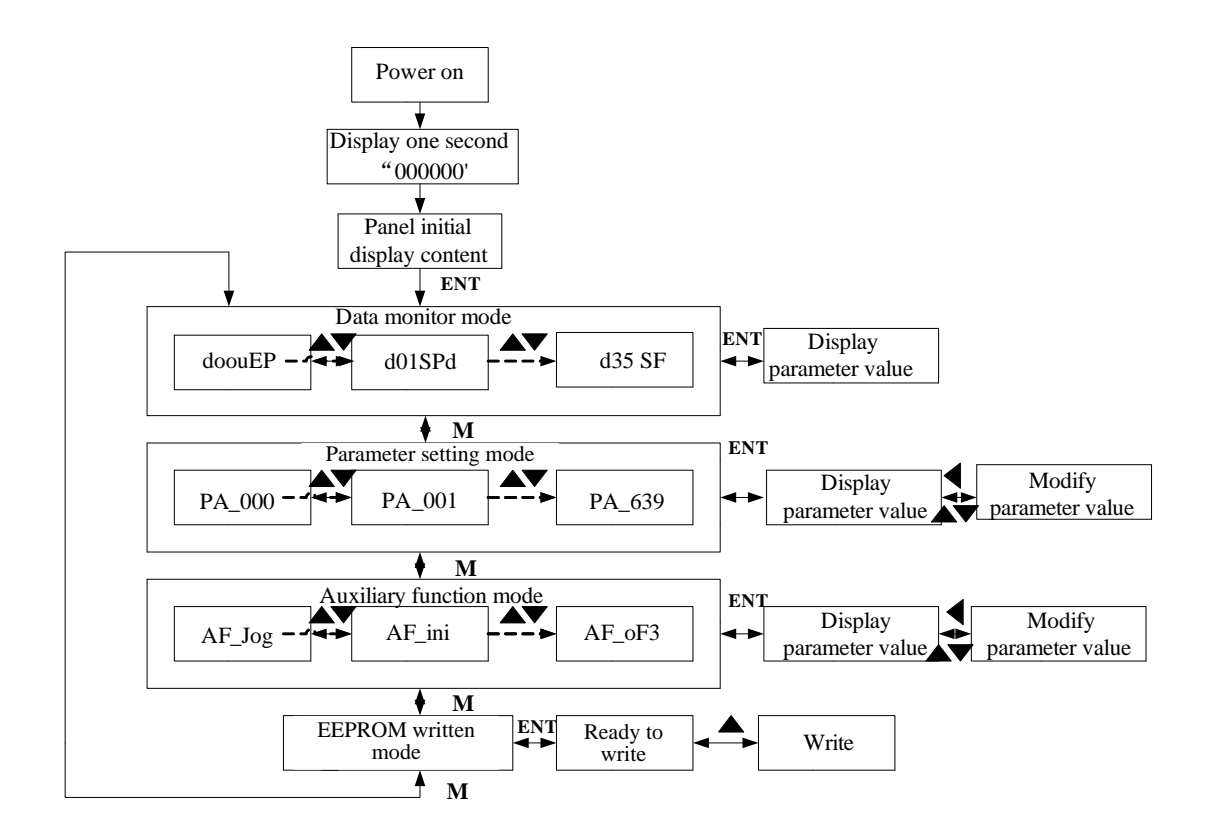

1) The panel will display for about one second at first , after power on. If no abnormal alarm occurs, the panel will display the value of initial parameter ; otherwise, abnormal alarm code will display. 2) Press M key to switch one mode to another mode :

data monitor mode  $\rightarrow$  parameter setting mode  $\rightarrow$  auxiliary function mode  $\rightarrow$  EEPROM written mode. 3) If new abnormal alarm occurs, alarm code will display immediately, no matter what the current mode is, press M key to switch to the other mode.

4) In data monitor mode, press  $\blacktriangle$  or  $\nabla$  to select the type of monitor parameter; Press ENT to enter the parameter 

5) In parameter setting mode, press  $\blacktriangleleft$  to select current editing bit of parameter No, press  $\blacktriangle$  or  $\triangledown$  to change current editing bit of parameters No. Press ENT key to enter the parameter setting mode of corresponding parameters No. Press  $\blacktriangleleft$  to select current bit of parameter value when editing it, press  $\blacktriangle$  or  $\triangledown$  to change the value of the bit. Press ENT to save it and switch to the interface of parameter No.

#### Saving parameter

Operation procedure:

1. press **M** to select EEPROM written mode, display "

2. Press ENT to enter into written mode operation:

3. Press and hold ▲, display LED from" <sup>1</sup> Here are to" Here are to", then it become" <sup>1</sup> Here are are to " finally it become", indicate that EEPROM written operation have been began; 4. Here are a show that the written is unsuccessful while while a show that the written is

successful; Follow steps 3 and 4 to repeat the operation again; the drive may be damaged if repetition of several times still fail. (Contact the seller about repairing if drive is damaged)

5. The drive need to be power off and restart again to make sure written of EEPROM successfully .

**NOTE:** Don't turn off the power if EEPROM writing operation goes on, otherwise it may cause a writing wrong data; If this happens, please reset all the parameters , then do EEPROM writing operation again.

# Step 6 : Trouble shooting

Protection function is activated when an error occurs, the driver will stop the rotation of servo motor, and the front panel will automatically display the corresponding fault error code. The history of the error can be viewed on data monitoring mode. error logging submenu displays like:"d12Er".

#### For alarm can be cleared:

1. Use auxiliary function "AF\_ACL"

- a. Press M to select auxiliary function
- b. Press SET to enter into "AF\_ACL"
- c. Press and hold  $\blacktriangleleft$  to clear the alarm

2. Set IO input function as Alarm clear input " (A-CLR)", refer to switch input interface connection to clear the alarm

#### For alarm can not be cleared:

Restart the power-supply to clear the alarm.

| Event                                                     | Description                        | Likely Cause                                      | Recommended Actions                                             |  |  |  |  |  |
|-----------------------------------------------------------|------------------------------------|---------------------------------------------------|-----------------------------------------------------------------|--|--|--|--|--|
|                                                           |                                    | • Short of driver output wire                     | Check wiring of motor/drive                                     |  |  |  |  |  |
| Er0E0                                                     | Over current                       | <ul> <li>Abnormal wiring of motor</li> </ul>      | <ul> <li>Adjust motor wiring sequence</li> </ul>                |  |  |  |  |  |
| Er0E1                                                     | over current                       | <ul> <li>Short circuit of IPM</li> </ul>          | • replace the driver with a new one                             |  |  |  |  |  |
|                                                           |                                    | <ul> <li>Abnormal setting of parameter</li> </ul> | <ul> <li>Adjust parameter to proper range</li> </ul>            |  |  |  |  |  |
|                                                           |                                    | <ul> <li>Load is too heavy;</li> </ul>            | <ul> <li>Decrease load, adjust limit parameter</li> </ul>       |  |  |  |  |  |
| Er 100                                                    | motor over-load                    | • wiring error of motor ;                         | <ul> <li>Check wiring or replace a new encoder/motor</li> </ul> |  |  |  |  |  |
|                                                           |                                    | • Brake not released.                             | Release the brake                                               |  |  |  |  |  |
| Er 101                                                    | Driver over lead                   | wiring error of motor power                       | Check U.V.W wiring if error occurs or not, if line              |  |  |  |  |  |
| LI 101                                                    | Driver Over-Ioau                   | line;                                             | breaks or not                                                   |  |  |  |  |  |
| Er 150                                                    | Encoder line                       | • Encoder line disconnected ;                     | <ul> <li>Reconnect encoder wiring.</li> </ul>                   |  |  |  |  |  |
| Er 152                                                    | breaked                            | <ul> <li>Encoder damaged.</li> </ul>              | • replace the motor with a new one                              |  |  |  |  |  |
|                                                           |                                    | • Unreasonable set of position                    | • Enlarge the value of Pr0.14                                   |  |  |  |  |  |
| Er 180                                                    | position error<br>over-large error | error parameter;                                  | • Enlarge the value of Pr1.00, Pr1.05                           |  |  |  |  |  |
| LI 160                                                    |                                    | • Gain set is too small ;                         | • Increase acceleration/ deceleration time decrease             |  |  |  |  |  |
|                                                           |                                    | <ul> <li>load is too large</li> </ul>             | speed, decrease load                                            |  |  |  |  |  |
| Er 100                                                    | motor vibration                    | • Current vibration ;                             | • Cut down the value of Pr0.03 Pr0.04                           |  |  |  |  |  |
| LI 170                                                    |                                    | <ul> <li>Current loop is too strong</li> </ul>    | Cut down the value of 110.03. 110.04                            |  |  |  |  |  |
|                                                           |                                    | Motor speed has exceeded the                      | Adjust the value of input speed command, enlarge the            |  |  |  |  |  |
| Er 1A0                                                    | over-speed                         | first speed limit ( $PA = 321$ )                  | value PA_321 value, modify command pulse input                  |  |  |  |  |  |
|                                                           |                                    | mst speed mint (ITX_521)                          | frequency and division frequency coefficient,                   |  |  |  |  |  |
|                                                           | speed out of                       | <ul> <li>Control maladjustment</li> </ul>         | <ul> <li>Anti-interference treatment or change motor</li> </ul> |  |  |  |  |  |
| Er 1A1                                                    | speed out of                       | <ul> <li>Encoder error</li> </ul>                 | • The special assessment of practical application, set 0        |  |  |  |  |  |
|                                                           | control                            | <ul> <li>Special application</li> </ul>           | to 4 for PA137 to shield ERR1A1 alarm.                          |  |  |  |  |  |
| Note : For other alarms, Please refer to the User manual. |                                    |                                                   |                                                                 |  |  |  |  |  |